# **BOURSE DE MONTRÉAL** Formulaire de rapport d'opérations avec termes spéciaux

Guide de l'utilisateur

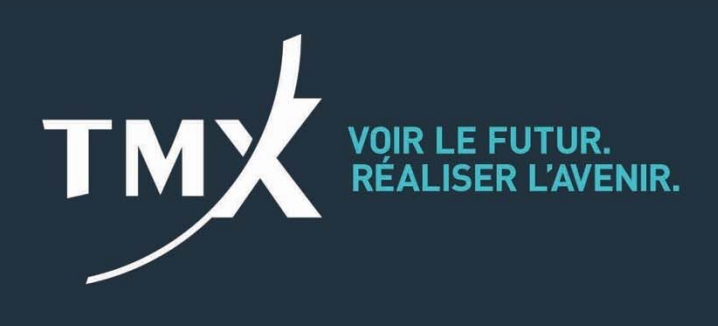

# TABLE DES MATIÈRES

| 1.          | Objet du Formulaire de rapport d'opérations avec termes spéciaux                                                           | 3  |
|-------------|----------------------------------------------------------------------------------------------------|----|
| 2.<br>opér  | Processus de soumission des opérations avec termes spéciaux, des opérations en bloc et des ations BIC                      | 3  |
| 3.          | Pour commencer                                                                                                    | 3  |
| 4.<br>d'ope | Procédures relatives aux formulaires de rapport d'opérations avec termes spéciaux,<br>érations en bloc et d'opérations BIC | 4  |
| 4.1.        | Écran d'ouverture de session                                                                                               | 4  |
| 4.2.        | Création d'un nouveau profil d'utilisateur                                                                                 | 4  |
| 4.3.        | Modification ou désactivation des profils d'utilisateur                                                                    | 4  |
| 4.4.        | Nouvelle soumission                                                                                                    | 5  |
| 4.5.        | Processus à suivre pour les nouvelles soumissions                                                                          | 5  |
| Étap        | e 1                                                                                                    | 6  |
| Étap        | e 2                                                                                                    | 6  |
| Étap        | e 2.a                                                                                                    | 6  |
| Étap        | e 2.a.1                                                                                                    | 7  |
| Étap        | e 2.a.2                                                                                                    | 7  |
| Étap        | e 2.b                                                                                                    | 8  |
| Étap        | e 2.b.1                                                                                                    | 8  |
| Étap        | e 2.b.2                                                                                                    | 8  |
| Étap        | e 2.b.3                                                                                                    | 8  |
| Étap        | e 2.b.4                                                                                                    | 9  |
| Étap        | e 2.c                                                                                                    | 9  |
| Étap        | e 2.c.1                                                                                                    | 9  |
| Étap        | e 2.c.2                                                                                                    | 10 |
| Étap        | e 2.c.3                                                                                                    | 10 |
| Étap        | e 2.c.4                                                                                                    | 10 |
| Étap        | e 2.c.5                                                                                                    | 10 |
| Étap        | e 3                                                                                                    | 11 |
| 4.5.1       | Approbation requise de la contrepartie (lorsque l'opération n'est pas une application)                                     | 11 |
| 4.5.2       | 2 Sommaire des soumissions                                                                                                 | 11 |
| ANN         | EXE A                                                                                                    | 14 |

#### 1. Objet du Formulaire de rapport d'opérations avec termes spéciaux

Le portail Formulaire de rapport d'opérations avec termes spéciaux, qui inclut le Formulaire de rapport d'opérations en bloc, doit être utilisé par les participants agréés de la Bourse pour déclarer les échanges physiques pour contrats (« EFP »), les échanges d'instruments dérivés hors bourse (« EFR »), les opérations de base sans risque (« RBC »), les opérations en bloc (« BT ») et les opérations en bloc sur la base de la valeur de clôture de l'indice (« BIC ») au Service des opérations de marché (« SOM ») de la Bourse. Les formulaires, qui se trouvent à l'adresse <u>https://sttrf-frots.m-x.ca/</u> requièrent l'utilisation d'identifiants de connexion et comprennent des menus déroulants, des numéros de référence et des champs obligatoires ou facultatifs. Ces « formulaires intelligents » interactifs et conviviaux permettent de réduire au minimum le potentiel d'erreurs et de refus. Le présent document se veut un guide destiné aux utilisateurs des formulaires intelligents.

# 2. Processus de soumission des opérations avec termes spéciaux, des opérations en bloc et des opérations BIC

Le processus de soumission comprend la saisie sur le portail des données de l'opération par son initiateur. Le formulaire identifie automatiquement l'opération comme une « application » si la « firme initiatrice » et la « firme contrepartie » sont identiques ou comme un « échange avec une autre société » si la « firme initiatrice » et la « firme contrepartie » sont différentes. Dans le cas d'une application, les renseignements sont transmis au SOM de la Bourse aux fins d'approbation. En revanche, s'il s'agit d'un « échange avec une autre société », les renseignements sur l'opération sont transmis à la société contrepartie désignée et à la personne approuvée aux fins d'examen et d'approbation. Si la contrepartie accepte l'opération, les renseignements sont alors transmis au SOM aux fins d'approbation finale. Par contre, si la contrepartie refuse l'opération, le formulaire est renvoyé à l'initiateur avec ses commentaires. L'initiateur de l'opération doit alors apporter les modifications nécessaires ou annuler l'opération. Veuillez-vous reporter à l'annexe A pour voir l'organigramme détaillé du processus de soumission.

#### 3. Pour commencer

Pour accéder au portail STTRF, il faut obtenir un identifiant de connexion « administrateur » en s'adressant à la Division de la réglementation de la Bourse. Cette dernière transmet l'identifiant de connexion au chef de la conformité des participants agréés. Le chef de la conformité peut déléguer ses droits d'administrateur à la personne qu'il juge compétente. Les utilisateurs qui possèdent des droits d'administrateur peuvent créer des identifiants de connexion pour les membres de leur société. Un délégué d'une personne autorisée peut remplir et soumettre le Formulaire de rapport d'opérations avec termes spéciaux, mais toutes les opérations déclarées dans celui-ci doivent être liées à une personne autorisée du participant agréé canadien ou étranger de la Bourse. Toute personne autorisée est responsable de l'information contenue dans le formulaire soumis par l'un de ses délégués. Les questions sur les procédures relatives aux formulaires de rapport d'opérations avec termes spéciaux et de rapport d'opérations en

bloc et à la soumission de ces opérations doivent être communiquées au Service des opérations de marché de la Bourse (1 888 693-6366 ou 514 871-7871).

4. Procédures relatives aux formulaires de rapport d'opérations avec termes spéciaux, d'opérations en bloc et d'opérations BIC

#### 4.1. Écran d'ouverture de session

Les utilisateurs désignés peuvent avoir accès au portail STTRF et, par le biais de celui-ci, au Formulaire de rapport d'opérations en bloc, à l'aide de leur identifiant de connexion unique à l'adresse suivante : <u>https://sttrf-frots.m-x.ca/</u>

| TMX Received |                                                         | English Guide |
|--------------|---------------------------------------------------------|---------------|
|              | Formulaire de rapport d'opérations avec termes spéciaux |               |
|              | Écran d'ouverture de session                            |               |
|              | Firme -Sélectionner-                                    |               |
|              | Courrel Mot de passe                                    |               |
|              | Langue Français •<br>Ouvrir une session                 |               |
|              | Mot de passe oublé                                      |               |
|              | © 2014-2018 Bourse de Montréal Inc.                     |               |

#### 4.2. Création d'un nouveau profil d'utilisateur

Seul l'administrateur du participant agréé peut créer de nouveaux profils d'utilisateur. L'identifiant de connexion de l'utilisateur doit être son adresse courriel et son mot de passe est choisi par l'administrateur à la création du profil.

Par la suite, le nouvel utilisateur peut, s'il le souhaite, réinitialiser son mot de passe lorsqu'il accède au portail à l'aide de la fonction **Mot de passe** à droite de l'écran.

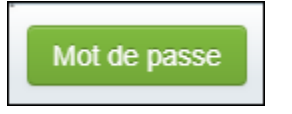

#### 4.3. Modification ou désactivation des profils d'utilisateur

Au besoin, l'administrateur peut modifier les données d'inscription d'un utilisateur. Veuillez noter que l'administrateur peut aussi désactiver un identifiant de connexion (l'administrateur doit désactiver l'identifiant de tout utilisateur qui ne travaille plus pour le participant).

Les utilisateurs ont droit à trois tentatives d'ouverture de session. Après trois échecs, l'identifiant de connexion est verrouillé et ne peut être déverrouillé que par l'administrateur.

#### 4.4. Nouvelle soumission

Une fois la session ouverte dans le portail STTRF, les utilisateurs peuvent déclarer de nouvelles opérations avec termes spéciaux ou accéder au Formulaire de rapport d'opérations en bloc. Pour ce faire :

• Cliquez sur Nouvelle soumission.

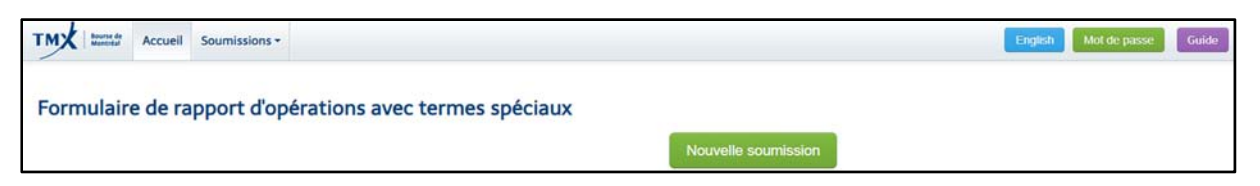

#### Ou

• Cliquez sur l'onglet **Soumissions** en haut à gauche de l'écran pour afficher le menu, puis sur **Nouvelle soumission**.

|                   | Nouvelle soumission                                                                                                   |                           |                                                 |  |
|-------------------|----------------------------------------------------------------------------------------------------|---------------------------|-------------------------------------------------|--|
| Formulaire de raj | VOS SOUMISSIONS SORTANTES                                                                                             | éciaux                    |                                                 |  |
|                   | En attente de l'approbation de la contrepartie                                                                        |                           |                                                 |  |
|                   | Refusée par la contrepartie et renvoyée pour révision                                                                 |                           | Nouvelle soumission                             |  |
|                   | Refusée par la Bourse et renvoyée pour révision<br>En attente de l'approbation de la Bourse<br>Approuvé par la Bourse |                           | Vos soumissions entrantes                       |  |
|                   | Yous avez annulé<br>Annulée par la Bourse                                                                             | de la contrepartie        | En attente de votre approbation                 |  |
|                   | VOS SOUHISSIOHIS ENTRANTES                                                                                            | et renvoyée pour révision | Renvoyée pour révision                          |  |
|                   | En attente de votre approbation<br>Renvoyée pour révision                                                             | nvoyée pour révision      | Refusée par la Bourse et renvoyée pour révision |  |
|                   | Refusée par la Bourse et renvoyée pour révision<br>En attente de l'approbation de la Bourse                           | de la Bourse              | En attente de l'approbation de la Bourse        |  |
|                   | Approuvé par la Bourse<br>Annulée par l'initiateur                                                                    |                           | Approuvé par la Bourse                          |  |
|                   | Annulée par la Bourse                                                                                                 |                           |                                                 |  |
|                   | Vous avez annue                                                                                                    |                           | Annuee par rinoateor                            |  |
|                   | Annulée par la Bourse                                                                                                 |                           | Annulée par la Bourse                           |  |
|                   |                                                                                                    |                           |                                                 |  |

#### 4.5. Processus à suivre pour les nouvelles soumissions

La nouvelle soumission doit être remplie par une seule partie. Si l'opération n'est pas une application, les parties doivent décider de l'initiateur (la partie qui soumet les données de l'opération). L'initiateur de l'opération doit remplir le formulaire. Une fois que ce dernier est soumis, le système demande automatiquement à la contrepartie de valider les renseignements transmis par l'initiateur.

L'initiateur doit suivre les étapes suivantes :

## Étape 1

Sélectionnez le Formulaire de rapport d'opérations en bloc ou le type d'opération avec termes spéciaux dans le menu déroulant ainsi que la date et l'heure de l'opération (heure de l'Est). Le menu déroulant propose les choix suivants :

- Échange physique pour contrats (EFP)
- Échange d'instruments dérivés hors bourse pour contrats (EFR)
- Opérations de base sans risque (RBC)
- Formulaire de rapport d'opérations en bloc (BT)
- Opérations en bloc sur la base de la valeur de clôture de l'indice (BIC)

| TMX tunned Accueil Soumissions -                                                                                                    | English Mol de parse Godo Déconnector                                                                                                    |
|----------------------------------------------------------------------------------------------------|----------------------------------------------------------------------------------------------------|
| Ajouter une nouvelle soumission                                                                                                    |                                                                                                    |
| Pour assistance, communiquer avec le Service des opérations de marché au 514 871-7871 or 1 888 693-6                                                                                                    | 66.                                                                                                    |
| Type d'opération avec termes spéciaux                                                                                                    | Date de la transaction et « heure de rEst »                                                                                                    |
| Sélectionner •                                                                                                    | 2019-09-18 a - * 00 *                                                                                                    |
| Echange physique pour contrats (EFP)<br>Echange physique pour contrats (EFP)<br>Cohange divisituments dérivés hors bourse pour contrats (EFR)<br>Opérations de base sans reque (RBC)                             |                                                                                                    |
| Formulaire de rapport d'opérations en bloc (BT)<br>Opérations en bloc sur la base de la valeur de clôture d'un indice (BIC)                                                                                      |                                                                                                    |
| J'ai lu, compris et accepté les modalités de la Politique concernant la collecte de renseignements per<br>J'ai lu, compris et accepté les modalités de la Politique concernant la collecte de renseignements per | sonnels de Bourse de Montréal Inc. et je consens à la collecte, à l'utilisation et à la communication de mes renseignements personnels conformément à cette politique. |

Pour les soumissions d'échange physique pour contrats (EFP), d'échange d'instruments dérivés hors bourse pour contrats (EFR) ou d'opérations de base sans risque (RBC), veuillez suivre les directives de l'étape 2.a. Pour le Formulaire de rapport d'opérations en bloc, veuillez suivre les directives de l'étape 2.b. Pour les opérations en bloc sur la base de la valeur de clôture de l'indice (BIC\*), veuillez suivre les directives de l'étape 2.c.

\* Dans ce document et sur le portail STTRF, « BIC » désigne une opération en bloc sur la base de la valeur de clôture de l'indice.

#### Étape 2

#### Étape 2.a

Si vous avez sélectionné EFP, EFR, ou RBC, utilisez les choix proposés dans les menus déroulants pour remplir les sections *Information de l'initiateur* et *Information de la contrepartie* avec les renseignements relatifs à l'opération avec termes spéciaux. Veuillez noter que le champ **Type d'opération** se remplit automatiquement lorsque le champ **Société contrepartie** est rempli.

| Information de l'initiateur |                | Information de la contrepartie |
|-----------------------------|----------------|--------------------------------|
| Firme initiatrice           | Type de compte | Firme contrepartie             |
|                             | Sélectionner   | Sélectionner 🔻                 |
| Soumis au nom de            | •              |                                |

#### Étape 2.a.1

Remplissez la section *Composante du contrat à terme* en faisant un choix dans chacun des menus déroulants et en entrant les renseignements demandés. Veuillez noter que des renseignements additionnels sont demandés lorsque le champ **Symbole** est rempli.

| Composante du      | u contrat à terme |                                                        |
|--------------------|-------------------|--------------------------------------------------------|
| Acheteur / Vendeur |                   |                                                        |
| Sélectionner       |                   |                                                        |
| Symbole            |                   | Mois et année d'échéance                               |
| Sélectionner       | <b>M</b>          | Sélectionner 🕑 Sélection                               |
| Quantité           |                   | Cours du contrat à terme (sans séparateur de milliers) |

#### Étape 2.a.2

Remplissez la section *Composante au comptant ou instrument dérivé de gré à gré* en faisant un choix dans chacun des menus déroulants et en entrant les renseignements demandés. Veuillez noter que les renseignements demandés varient selon la composante au comptant ou l'instrument dérivé de gré à gré choisi. Les utilisateurs doivent donner le plus de renseignements possible sur la composante au comptant ou l'instrument dérivé de gré à gré (p. ex., dans le cas d'un EFP dont la composante au comptant est une obligation, l'utilisateur doit préciser l'émetteur, le coupon et la date d'échéance de l'obligation ou, dans le cas d'un EFR dont l'instrument dérivé de gré à gré est un swap de taux d'intérêt, l'utilisateur doit préciser l'échéance, la quantité et le taux).

| Composante au comptant ou instru                     | ment dérivé de gré à gré      |  |  |
|------------------------------------------------------|-------------------------------|--|--|
| Acheteur / Vendeur                                   |                               |  |  |
| La composante au comptant ou l'instrument dérivé de  | e gré à gré a été exécuté par |  |  |
| Description de la composante au comptant ou de l'ins | strument dérivé de gré à gré  |  |  |
|                                                      |                               |  |  |
|                                                      |                               |  |  |

Si l'utilisateur souhaite donner des renseignements supplémentaires sur l'opération avec termes spéciaux, il peut les inscrire dans le champ **Renseignements supplémentaires**, situé au bas de la section *Composante au comptant ou instrument dérivé de gré à gré*. <u>Veuillez noter que les utilisateurs sont invités à donner le plus de précisions possible, puisque les soumissions pour lesquelles il manque de l'information peuvent faire l'objet d'une vérification.</u>

| Renseignements supplémentaires |  |
|--------------------------------|--|
|                                |  |
|                                |  |
|                                |  |

#### Étape 2.b

Si vous avez sélectionné le Formulaire de rapport d'opérations en bloc, remplissez le champ **Date de la transaction et « heure de l'Est »**.

| TMX                                              | Accueil                           | Soumissions -                                                                                               | English | Mot de passe | Guide |
|--------------------------------------------------|-----------------------------------|----------------------------------------------------------------------------------------------------|---------|--------------|-------|
| Ajouter un                                       | ne nour                           | velle soumission<br>r avec le Service des opérations de marché au 514 871-7871 or 1 888 693-6366.           |         |              |       |
| Type d'opérati<br>Formulaire d<br>Type d'opérati | n avec tern<br>e rapport d'o<br>n | es spéciaux Date de la transaction et « heure de PEst »<br>pérations en bloc (BT) • 2019-09-12 ]a [•]: 00 • |         |              |       |

#### Étape 2.b.1

Indiquez les renseignements pertinents pour les sections Information de l'initiateur et Information de la contrepartie.

| Information de l'initiateur |                | Information de la contrepartie |                    |   |
|-----------------------------|----------------|--------------------------------|--------------------|---|
| Firme initiatrice           | Type de compte |                                | Firme contrepartie |   |
|                             | Sélectionner   | *                              | Sélectionner       | * |
| Soumis au nom de            | •              |                                |                    |   |

Remarque : Pour les applications, sélectionnez votre firme en tant que contrepartie.

# Étape 2.b.2

Déterminez si l'opération en bloc sera soumise pour une option ou un contrat à terme.

| Détails de    | l'opération en blo   | oc                   |                   |           |                    |                            |                       |
|---------------|----------------------|----------------------|-------------------|-----------|--------------------|----------------------------|-----------------------|
| Ce formulair  | e doit être transmis | à la Bourse avant de | communiquer avec  | le Servic | e des opérations ( | de marché au 514 871-78    | 71 or 1 888 693-6366. |
| Symbole       | Séries               | Туре                 | Date d'expiration | Quantité  | Prix               | Stratégie                  |                       |
|               |                      |                      |                   |           | Ajouter Options +  | Ajouter Contrats à terme + |                       |
| Renseignement | s supplémentaires    |                      |                   |           |                    |                            |                       |
|               |                      |                      |                   |           |                    |                            |                       |
|               |                      |                      |                   |           |                    |                            |                       |

#### Étape 2.b.3

Saisissez des renseignements précis relatifs à l'opération en bloc pour une option ou un contrat à terme

| Cetails de l'op  | oération en bl | oc<br>a à la Bourse avant ( | de communiquer avec | : le Service d | les opérations  | e de marché au 514 871-7871 or 1 888 693-6366. |          |
|------------------|----------------|-----------------------------|---------------------|----------------|-----------------|------------------------------------------------|----------|
| Symbole          | Séries         | Туре                        | Date d'expiration   | Quantité       | Prix            | Stratégie                                      | Acheteur |
|                  | [              |                             |                     |                |                 |                                                | - * *    |
|                  |                |                             |                     | - 14           | outer Options + | Ajouter Contrats à lerme 4                     |          |
| enseignements su | pplémentaires  |                             |                     |                |                 |                                                |          |
|                  |                |                             |                     |                |                 |                                                |          |
|                  |                |                             |                     |                |                 |                                                |          |

## Étape 2.b.4

Si une deuxième patte doit être ajoutée, cliquez sur **Ajouter Options** ou **Ajouter Contrats à terme** et saisissez les renseignements pertinents.

| Détails    | de l'op  | pération en l   | bloc         |             |                    |              |                |                                              |              |
|------------|----------|-----------------|--------------|-------------|--------------------|--------------|----------------|----------------------------------------------|--------------|
| Ce formu   | laire d  | oit étre transm | nis à la Bou | rse avant d | e communiquer avec | le Service d | es opérations  | de marché au 514 871-7871 or 1 888 693-6366. |              |
| Symbole    |          | Séries          |              | Туре        | Date d'expiration  | Quantité     | Prix           | Stratègie                                    | Acheteur     |
|            | •        |                 | ٠            |             |                    |              |                |                                              | • 🗙          |
|            |          |                 | *            |             |                    |              |                |                                              | ···· · · × × |
| Renseigner | nents su | pplémentaires   |              |             |                    | AK           | uter Options + | Apuder Contrals à terme 4                    |              |

#### Étape 2.c

Si vous avez sélectionné le Formulaire d'opérations en bloc sur la base de la valeur de clôture d'un indice (BIC), remplissez le champ **Date de la transaction et « heure de l'Est »**. Veuillez noter que pour l'exécution d'une opération BIC, vous devez soumettre deux formulaires. Le premier contient les renseignements primaires de l'opération et le second sert à terminer la demande d'opération et à confirmer le niveau de clôture, lequel est généralement diffusé à la clôture de la séance de bourse.

| Ajouter une nouvelle soumission                                                                          |                                              |
|----------------------------------------------------------------------------------------------------|----------------------------------------------|
| Pour assistance, communiquer avec le Service des opérations de marché au 514 871-7671 or 1 888 683-6366. |                                              |
| Type d'opération avec termes spéciaux                                                                    | Date de la transaction et « heure de l'Est » |
| Opérations en bloc sur la base de la valeur de clóture d'un indici ·                                     | 2019-08-28 a • 00 •                          |
| Type d'opération                                                                                         |                                              |
|                                                                                                    |                                              |

# Étape 2.c.1

Indiquez les renseignements pertinents pour les sections *Information de l'initiateur* (l'initiateur correspond à la firme qui remplit le formulaire) et *Information de la contrepartie*.

| Information de l'initiateur |                                | Information de la contrepartie |                                    |   |
|-----------------------------|--------------------------------|--------------------------------|------------------------------------|---|
| Firme initiatrice           | Type de compte<br>Sélectionner | •                              | Firme contrepartie<br>Sélectionner | ¥ |
| Soumis au nom de            |                                |                                |                                    |   |

Remarque : Pour les applications, sélectionnez votre firme en tant que contrepartie.

#### Étape 2.c.2

Indiquez les renseignements détaillés sur l'opération BIC et vos commentaires, s'il y a lieu. Assurez-vous d'avoir lu et accepté les modalités.

| Ce formulaire doit etre tre | insmis a la Bourse avant de c | ommuniquer avec | le Service des operation | ns de marche au 514 871-7 | 871 or 1 888 693-6366. |         |          |  |
|-----------------------------|-------------------------------|-----------------|--------------------------|---------------------------|------------------------|---------|----------|--|
| Transaction                 | Symbole                       |                 | Contrat à terme          | Quantité                  |                        | Base    | Acheteur |  |
| Initial (Nouveau)           | -                             | *               |                          |                           | 0                      | +/-0.00 | ( and )  |  |
|                             |                               |                 |                          |                           |                        |         |          |  |
|                             |                               |                 |                          |                           |                        |         |          |  |

La soumission initiale est maintenant réalisée.

# Étape 2.c.3

Pour soumettre le second formulaire, il est recommandé de récupérer le premier formulaire soumis pour l'opération BIC dans le portail sous « Vos soumissions sortantes ».

| Formulaire de rapport d'opérations avec termes spéciaux |                                                 |
|---------------------------------------------------------|-------------------------------------------------|
| Nouvelie                                                | le soumission                                   |
| Vos soumissions sortantes                               | Vos soumissions entrantes                       |
| En attente de l'approbation de la contrepartie          | I En attente de votre approbation               |
| Refusée par la contrepartie et renvoyée pour révision   | Renvoyée pour révision                          |
| Refusée par la Bourse et renvoyée pour révision         | Refusée par la Bourse et renvoyée pour révision |
| En attente de l'approbation de la Bourse                | En attente de l'approbation de la Bourse        |
| Approuvé par la Bourse                                  | Approuvé par la Bourse                          |
| Vous avez annuk                                         | Annuke par Instateur                            |
| Annuée par la Bourse                                    | 0 Annuke par la Bourse                          |
|                                                         |                                                 |
|                                                         |                                                 |

#### Étape 2.c.4

Sélectionnez le formulaire approuvé de l'opération BIC correspondante, puis cliquez sur **Copier**.

| ortante – Approu    | uvée par la Bourse | 2                                                                        |                      |                     |                      |
|---------------------|--------------------|--------------------------------------------------------------------------|----------------------|---------------------|----------------------|
| Numéro de référence | Destinataire       | Type d'opération                                                         | Symbole              | Acheteur / Vendeur  | Actions              |
| 20190628-BIC-1      | xxx xxx@test.com   | Opérations en bloc sur la base de la valeur de clôture d'un indice (BIC) | SXF (Septembre 2019) | Acheleur et Vendeur | D Affeher 173 Copier |
| 20190822-BIC-3      | xxx xxxi@test.com  | Opérations en bloc sur la base de la valeur de clôture d'un indice (BIC) | SXF (Septembre 2019) | Acheteur et Vendeur | D Affehre th Copier  |

#### Étape 2.c.5

Le deuxième formulaire à soumettre doit inclure les renseignements sur la valeur de clôture de l'indice ainsi que le prix du contrat à terme correspondant à 0,01 point d'indice près. L'opération doit être déclarée au plus tôt à 16 h.

| Ce formulaire doit être tran | ismis à la Bourse | avant de c | ommuniquer avec le Service | des opérations | de marché a | au 514 871-78 | 371 or 1 888 693-6366. |            |                   |   |
|------------------------------|-------------------|------------|----------------------------|----------------|-------------|---------------|------------------------|------------|-------------------|---|
| Transaction                  | Symbole           |            | Contrat à terme            | Quantité       |             | Base          | Value                  | TRACE Pits | Achieteur         |   |
| SXF (Sept 2019) @ -1.21 *    | SXF               |            | Septembre 2019 (SXFU19) +  |                | 128         |               | -1.210                 | 971,34     | 970 13 Initiateur | * |
|                              |                   |            | e                          |                |             |               |                        |            |                   |   |

# Étape 3

Confirmez ou annulez l'opération en cliquant sur l'un des deux boutons suivants :

• Enregistrer et envoyer

Ou

• Annuler

| Enregistrer et envoyer | Annuler |
|------------------------|---------|
|------------------------|---------|

4.5.1 Approbation requise de la contrepartie (lorsque l'opération n'est pas une application)

Si le type d'opération choisi est un « Échange avec une autre société », la société contrepartie est automatiquement informée de l'opération par courriel et invitée à accéder au portail STTRF pour examiner les données de l'opération et donner son approbation. Si la contrepartie accepte l'opération avec termes spéciaux, l'opération en bloc ou l'opération BIC, la soumission est automatiquement transmise au SOM aux fins d'approbation (ou de refus). Si la contrepartie refuse l'opération avec termes spéciaux, l'opération en bloc ou l'opération BIC, elle doit préciser les raisons motivant le refus. La soumission refusée est retournée à l'initiateur pour qu'il puisse régler les problèmes soulevés par la contrepartie. À cette étape, l'initiateur peut soit annuler la soumission soit la modifier. S'il choisit de modifier la soumission, le processus d'approbation reprend, jusqu'à ce que les deux parties soient d'accord et que la demande puisse être transmise au SOM aux fins d'approbation. Si le SOM refuse la soumission, l'initiateur doit à nouveau soumettre une demande d'opération pour apporter les modifications requises, après quoi le processus d'approbation reprend du début. Veuillez noter que le « formulaire intelligent » a pour but d'accroître l'efficacité du processus d'approbation en réduisant au minimum le potentiel d'erreur de saisie.

#### 4.5.2 Sommaire des soumissions

Le sommaire des soumissions, que l'on peut voir dès que l'on accède au Formulaire de rapport d'opérations avec termes spéciaux, présente brièvement l'état des soumissions. Les champs qui se trouvent sous la section *Vos soumissions sortantes* portent sur les soumissions saisies par l'utilisateur et les champs qui se trouvent sous la section *Soumissions entrantes* portent sur les soumissions dont l'utilisateur est le destinataire (ou la contrepartie) de l'opération avec termes spéciaux.

| TMX Museul Accueil Soumissions -                                            |                                                       | English Mot de passe Guide                      |  |  |  |  |  |  |  |
|-----------------------------------------------------------------------------|-------------------------------------------------------|-------------------------------------------------|--|--|--|--|--|--|--|
| Formulaire de rapport d'opérations avec termes spéciaux Nouvelle soumission |                                                       |                                                 |  |  |  |  |  |  |  |
|                                                                             | Vos soumissions sortantes                             | Vos soumissions entrantes                       |  |  |  |  |  |  |  |
|                                                                             | I En attente de l'approbation de la contrepartie      | En attente de votre approbation                 |  |  |  |  |  |  |  |
|                                                                             | Refusée par la contrepartie et renvoyée pour révision | Renvoyée pour révision                          |  |  |  |  |  |  |  |
|                                                                             | Refusée par la Bourse et renvoyée pour révision       | Refusée par la Bourse et renvoyée pour révision |  |  |  |  |  |  |  |
|                                                                             | En attente de l'approbation de la Bourse              | I En attente de l'approbation de la Bourse      |  |  |  |  |  |  |  |
|                                                                             | 3   Approuvé par la Bourse                            | Approuvé par la Bourse                          |  |  |  |  |  |  |  |
|                                                                             | 0   Vous avez annulé                                  | O   Annulée par finitiateur                     |  |  |  |  |  |  |  |
|                                                                             | Annulée par la Bourse                                 | O   Annulée par la Bourse                       |  |  |  |  |  |  |  |
|                                                                             |                                                       |                                                 |  |  |  |  |  |  |  |

Champs de la section Vos soumissions sortantes :

- En attente de l'approbation de la contrepartie : soumissions dont le type d'opération est un « Échange avec une autre société » qui ont été saisies par l'utilisateur et envoyées à la contrepartie aux fins d'approbation.
- Refusée par la contrepartie et renvoyée pour révision : soumissions dont le type d'opération est un « Échange avec une autre société » qui ont été saisies par l'utilisateur et envoyées à la contrepartie aux fins d'approbation, mais que la contrepartie a refusées
- **Refusée par la Bourse et renvoyée pour révision** : soumissions qui ont été refusées par la Bourse et retournées aux fins de révision.
- En attente de l'approbation de la Bourse : soumissions qui n'ont pas encore été approuvées par la Bourse.
- Approuvé par la Bourse : soumissions approuvées par la Bourse.
- **Vous avez annulé** : soumissions qui ont été annulées par l'utilisateur.
- Annulée par la Bourse : soumissions annulées par la Bourse

| TMX                                                                            | Accueil | Soumissions + |                                                       |        |                                                 | English | Mot de passe | Guide |
|--------------------------------------------------------------------------------|---------|---------------|-------------------------------------------------------|--------|-------------------------------------------------|---------|--------------|-------|
| Formulaire de rapport d'opérations avec termes spéciaux<br>Nouvelle soumission |         |               |                                                       |        |                                                 |         |              |       |
|                                                                                |         |               | Vos soumissions sortantes                             | Vos se | oumissions entrantes                            |         |              |       |
|                                                                                |         |               | En attente de l'approbation de la contrepartie        | 0      | En attente de votre approbation                 |         |              |       |
|                                                                                |         |               | Refusée par la contrepartie et renvoyée pour révision | 0      | Renvoyée pour révision                          |         |              |       |
|                                                                                |         |               | Refusée par la Bourse et renvoyée pour révision       | 0      | Refusée par la Bourse et renvoyée pour révision |         |              |       |
|                                                                                |         |               | En attente de l'approbation de la Bourse              | 0      | En attente de l'approbation de la Bourse        |         |              |       |
|                                                                                |         |               | O   Approuvé par la Bourse                            | 0      | Approuvé par la Bourse                          |         |              |       |
|                                                                                |         |               | Vous avez annulé                                      | 0      | Annulée par l'initiateur                        |         |              |       |
|                                                                                |         |               | Annulée par la Bourse                                 | 0      | Annulée par la Bourse                           |         |              |       |
|                                                                                |         |               |                                                       |        |                                                 |         |              |       |

Champs de la section Soumissions entrantes :

- En attente de votre approbation : soumissions dont le type d'opération est un « Échange avec une autre société » qui ont été envoyées par l'utilisateur aux fins d'approbation. Veuillez noter que le destinataire ne pourra modifier les renseignements de la soumission, mais qu'il pourra choisir le type de compte.
- Renvoyée pour révision : soumissions dont le type d'opération est un « Échange avec une autre société » qui ont été refusées par l'utilisateur et retournées à l'initiateur pour qu'il puisse apporter les corrections nécessaires.
- **Refusée par la Bourse et renvoyée pour révision** : soumissions qui ont été refusées par la Bourse et retournées aux fins de révision.
- En attente de l'approbation de la Bourse : soumissions qui n'ont pas encore été approuvées par la Bourse.
- Approuvé par la Bourse : soumissions approuvées par la Bourse.
- **Annulée par l'initiateur** : soumissions dont le type d'opération est un « Échange avec une autre société » qui ont été annulées par l'initiateur.
- Annulé par la Bourse : soumissions annulées par la Bourse.

Une fois que l'utilisateur a choisi l'un des éléments de la section *Vos soumissions sortantes* ou *Soumissions entrantes*, il peut voir tous les renseignements sur la soumission en cliquant sur **Afficher le détail**. S'il est l'initiateur de l'opération avec termes spéciaux et que celle-ci a été refusée par la contrepartie ou le SOM, il pourra soit modifier la soumission, soit l'annuler. Veuillez noter que les utilisateurs peuvent voir les commentaires du SOM ou de la contrepartie en cliquant sur **Afficher le détail** ou sur **Modifier**. Les utilisateurs peuvent aussi consulter le suivi chronologique de la soumission à l'écran des commentaires.

| Numéro de référence         Destinataire         Type d'opération         Symbole         Achteur / Vendeur         Actions           20190912-EFP-1         XXXX XXX (XXXXXXXXXXXXXXXXXXXXXXXXXXXX | Sortante – Renvoyée par la Bourse pour révision |                  |                                      |                     |                     |                            |  |  |  |  |
|----------------------------------------------------------------------------------------------------|-------------------------------------------------|------------------|--------------------------------------|---------------------|---------------------|----------------------------|--|--|--|--|
| 20190912-EFP-1 xxxxxxxxxxxxxxxxxxxxxxxxxxxxxxxxxxxx                                                                                                    | Numéro de référence                             | Destinataire     | Type d'opération                     | Symbole             | Acheteur / Vendeur  | Actions                    |  |  |  |  |
|                                                                                                    | 20190912-EFP-1                                  | xxx xxx@test.com | Échange physique pour contrats (EFP) | CGB (Décembre 2019) | Acheteur et Vendeur | B Athcher Modifier Annuler |  |  |  |  |

Les questions sur les procédures relatives au Formulaire de rapport d'opérations avec termes spéciaux et à la soumission des opérations avec termes spéciaux doivent être communiquées au Service des opérations de marché de la Bourse (1 888 693-6366 ou 514 871-7871).

#### ANNEXE A

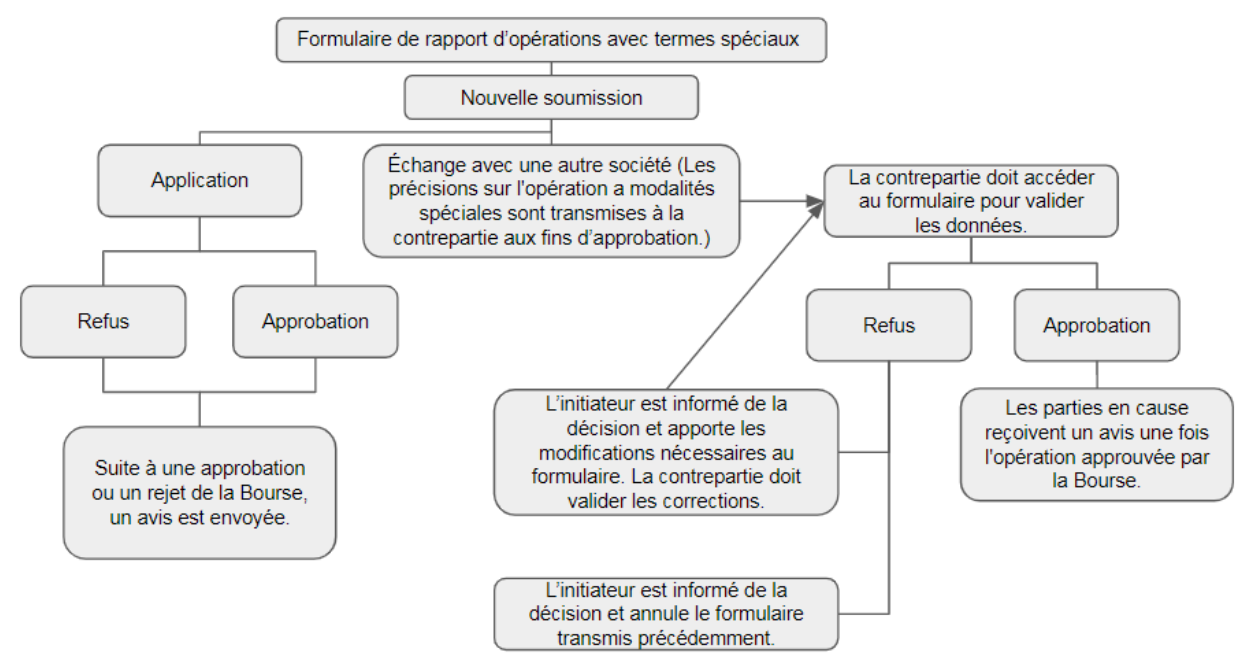

#### **BOURSE DE MONTRÉAL**

Siège social Bourse de Montréal Inc. 1800 – 1190, avenue des Canadiens-de-Montréal C. P. 37 Montréal (Québec) H3B 0G7 Canada

Téléphone (Montréal) : 514 871-2424 Sans frais au Canada et aux États-Unis : 1 800 361-5353 Sans frais de la Grande-Bretagne ou de la France : 00 800 36 15 35 35

Division de la réglementation Division de la réglementation Bourse de Montréal Inc. 1800 – 1190, avenue des Canadiens-de-Montréal C. P. 37 Montréal (Québec) H3B 0G7 Canada

Téléphone (Montréal) : 514 787-6530 Sans frais au Canada et aux États-Unis : 1 800 361-5353, poste 46530 Sans frais de la Grande-Bretagne ou de la France : 00 800 36 15 35 35, poste 46530

Renseignements supplémentaires : info.mxr@tmx.com